# Prime d'activité : Demande et déclaration Tutoriel

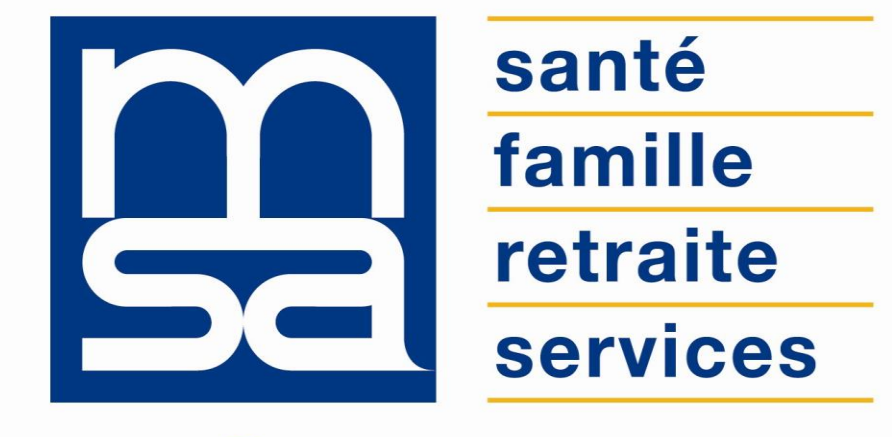

L'essentiel & plus encore

# Descriptif

#### Présentation du service en ligne

### Pour qui ?

Ce service en ligne permet aux utilisateurs de saisir une **demande de Prime d'activité**, mais aussi de **renouveler leur droit tous les trimestres** via la Déclaration trimestrielle de Ressources.

#### Fonctionnalités

Le SEL permet aux allocataires ne bénéficiant pas de la Prime d'activité :

- D'estimer le montant de leur droit potentiel ;
- De **demander** la Prime d'activité en ligne.

Le SEL permet aux allocataires bénéficiant de la Prime d'activité :

• D'effectuer un **renouvellement** de la Prime d'activité via ce même SEL.

En effet, pour continuer à bénéficier de la Prime d'activité le bénéficiaire devra vérifier **tous les 3 mois** sa situation et déclarer ses ressources trimestrielles avec ce SEL.

#### Avantages

- **Simplicité** : pas de justificatifs à joindre.
- Economie : pas besoin de se déplacer, ni frais postaux, 24 x 24.
- Accusé de réception suite à la demande confirmant que la MSA a bien reçu la déclaration.
- **Disponibilité et personnalisation** : estimation, demande puis renouvellement avec les déclarations trimestrielles associées.
- Immédiateté du service : information du droit en temps réel et du montant en cas de réponse favorable.
- Rapidité de traitement du dossier suite à la demande : informations instantanément transmises à la MSA, et automatiquement intégrées dans le système d'information.

#### Modalités d'accès

Pour accéder au service, rendez-vous sur « Mon espace privé : particulier », identifiez le bloc « RSA, Prime d'activité » et cliquez sur « Prime d'activité : demande et déclaration trimestrielle ».

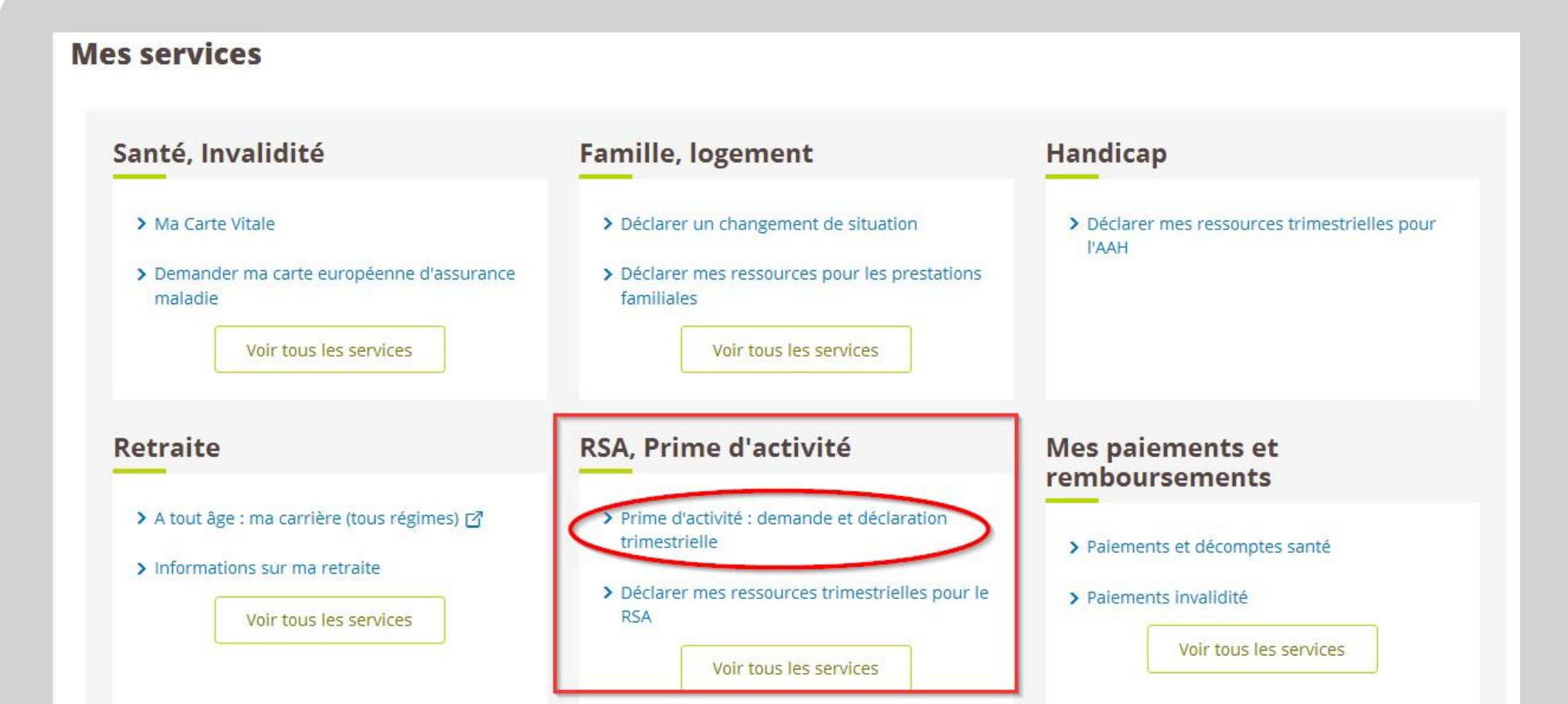

# Étapes clefs

Laissez-vous guider

### Étape 1 : Vérification de sa situation

Dès la page d'accueil, un lien vers le service en ligne « Déclarer un Changement de Situation » est disponible. Votre situation connue par la MSA et les membres de votre foyer s'affiche.

Vous avez alors deux possibilités :

- Valider les informations et poursuivre la demande de prime d'activité ;
- Modifier les informations et attendre que la mise à jour de situation soit prise en compte par la MSA pour pouvoir poursuivre la demande de prime d'activité.

|                                                                                                    | Prime d'activité<br>Vous pouvez faire votre demande de Prime<br>d'activité, en quelques clics. Celle-ci est valable<br>pour l'ensemble des personnes vivant dans<br>votre foyer.<br>Ce service, simple et rapide, vous prendra<br>quelques minutes. | <ul> <li>pas de garde alternée</li> <li>étudiant depuis le 03/09/2014</li> </ul> Bustavo LABROUSSE <ul> <li>enfant , né le 15/08/1998 à Toulon (83)</li> <li>pas de garde alternée</li> <li>étudiant en alternance depuis le 02/09/2013</li> </ul> | en garde alternée depuis le 02/03/2013 |
|----------------------------------------------------------------------------------------------------|----------------------------------------------------------------------------------------------------|----------------------------------------------------------------------------------------------------|----------------------------------------|
| Vous travaillez et avez des revenus modestes ?<br>Vous pouvez bénéficier d'une Prime d'activité en<br>complément de vos revenus | Demander la Prime d'activité                                                                                                    | Votre adresse de résidence                                                                                                    |                                        |
|                                                                                                    |                                                                                                    | O Modifier ces informations<br>ou indiquer une nouvelle situation,<br>un arrêt maladie, un congé                                                                                                    | Vallder ces Informations               |

### Étape 2 : Situation

#### Cas d'hospitalisation ou de détachement

Situation éventuelle d'hospitalisation (impact si plus de 60 jours et seul au foyer) ou de détachement (pour l'allocataire et le conjoint)

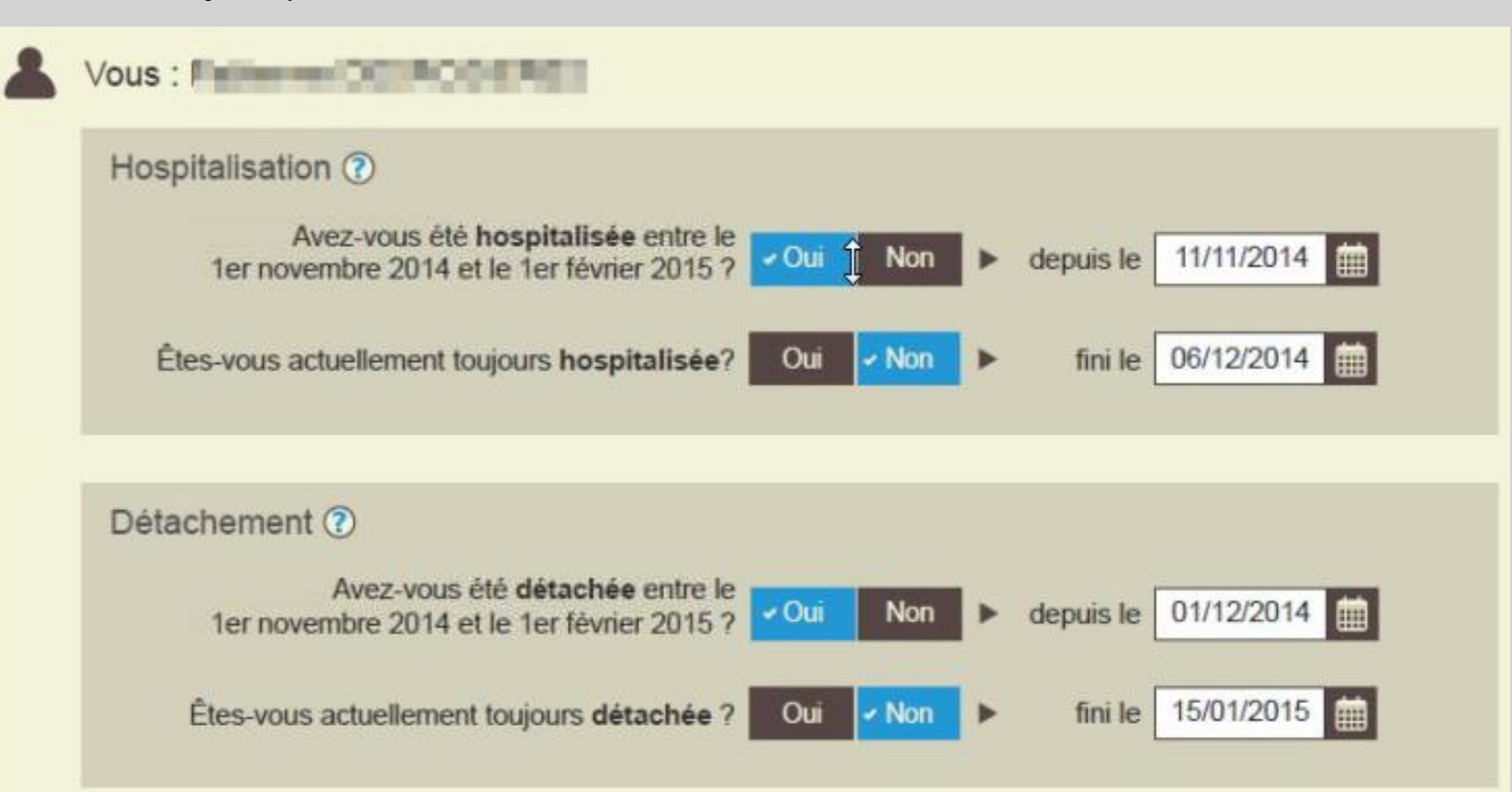

### Étape 2 : Situation

#### **Cas d'un exploitant**

Si au moins un membre du foyer est exploitant, une page supplémentaire « Situation professionnelle » s'affiche et permet d'étudier l'éligibilité à la Prime d'activité.

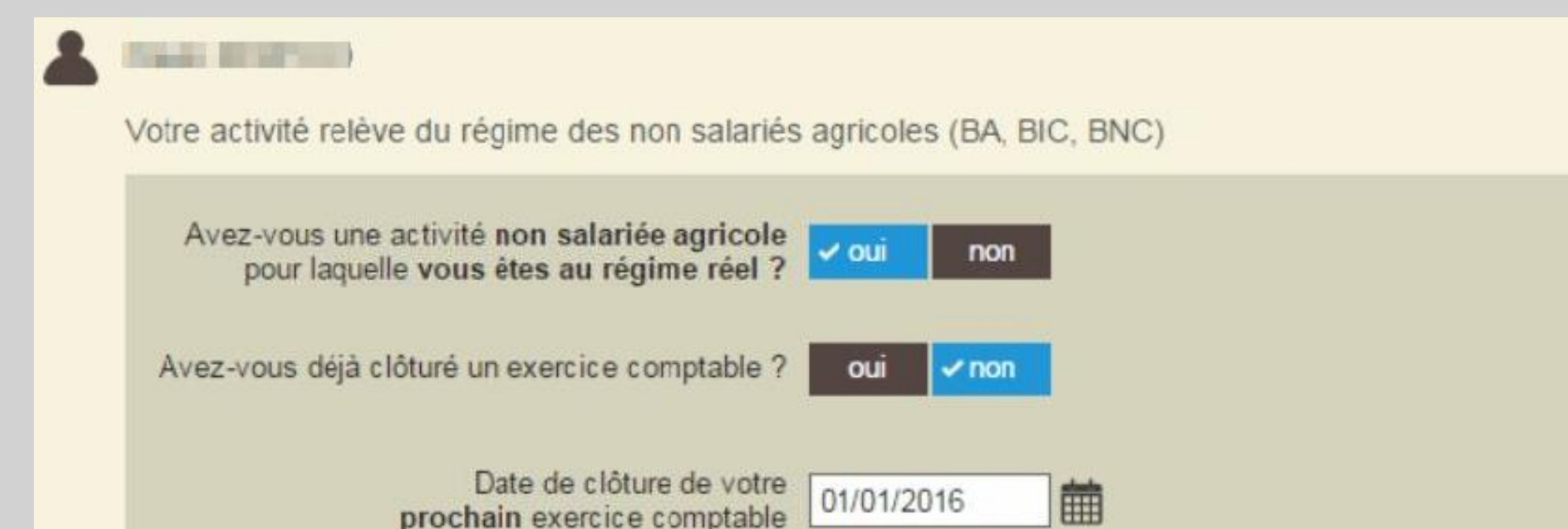

Étape 3 : Foyer

Validation (ou modification) de la composition du foyer sur la période de référence servant au calcul de la Prime.

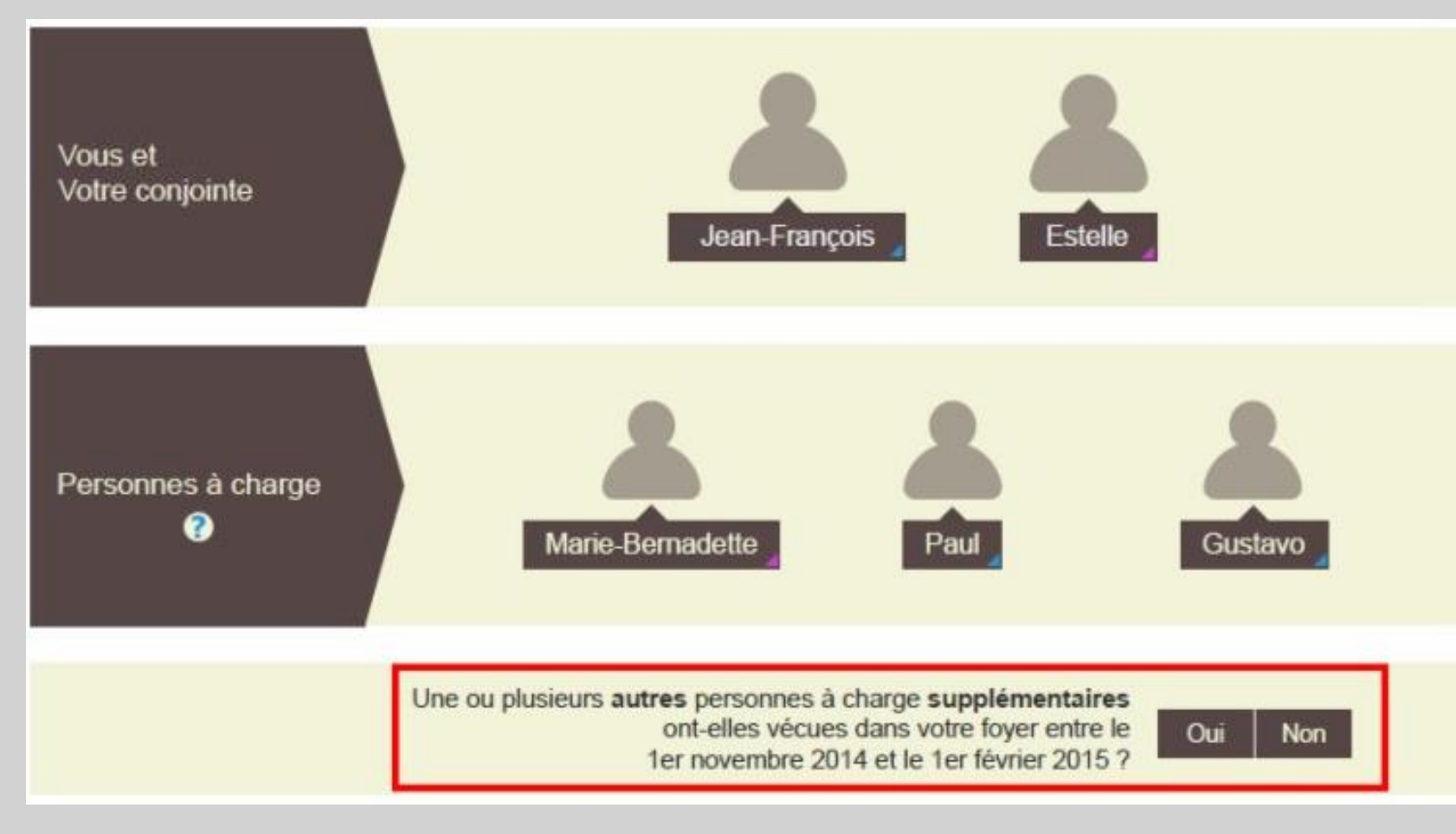

# Étape 4 : Logement

Menu déroulant : règlement d'un loyer, prêt immobilier ou autre participation pour son logement.

| Payez-vou<br>autr | is un loyer, un prêt immobilier ou une e participation pour votre logement ?     | - Oui Non                                                                                                    |      |  |
|-------------------|----------------------------------------------------------------------------------|----------------------------------------------------------------------------------------------------|------|--|
|                   | Vous êtes                                                                        | locataire<br>co-locataire<br>sous-locataire<br>propriétaire remboursant un prêt<br>en camping, caravane ou mobil-l<br>en hébergement payant | nome |  |
|                   |                                                                                  | autre      précisez votre cas                                                                                                    |      |  |
| Votre conjoi      | nte : Estelle LABROUSSE                                                          |                                                                                                    |      |  |
| Payez-vo<br>aut   | us un loyer, un prêt immobilier ou une<br>re participation pour votre logement ? | Oui - Non                                                                                                    |      |  |

## Étape 5 : Ressources

Grille de saisie des ressources correspondant aux 3 mois de déclaration trimestrielle de ressources pour chacun des membres du foyer.

Les ressources à déclarer sont celles de l'allocataire, du conjoint et des enfants à charge de 16 à 25 ans.

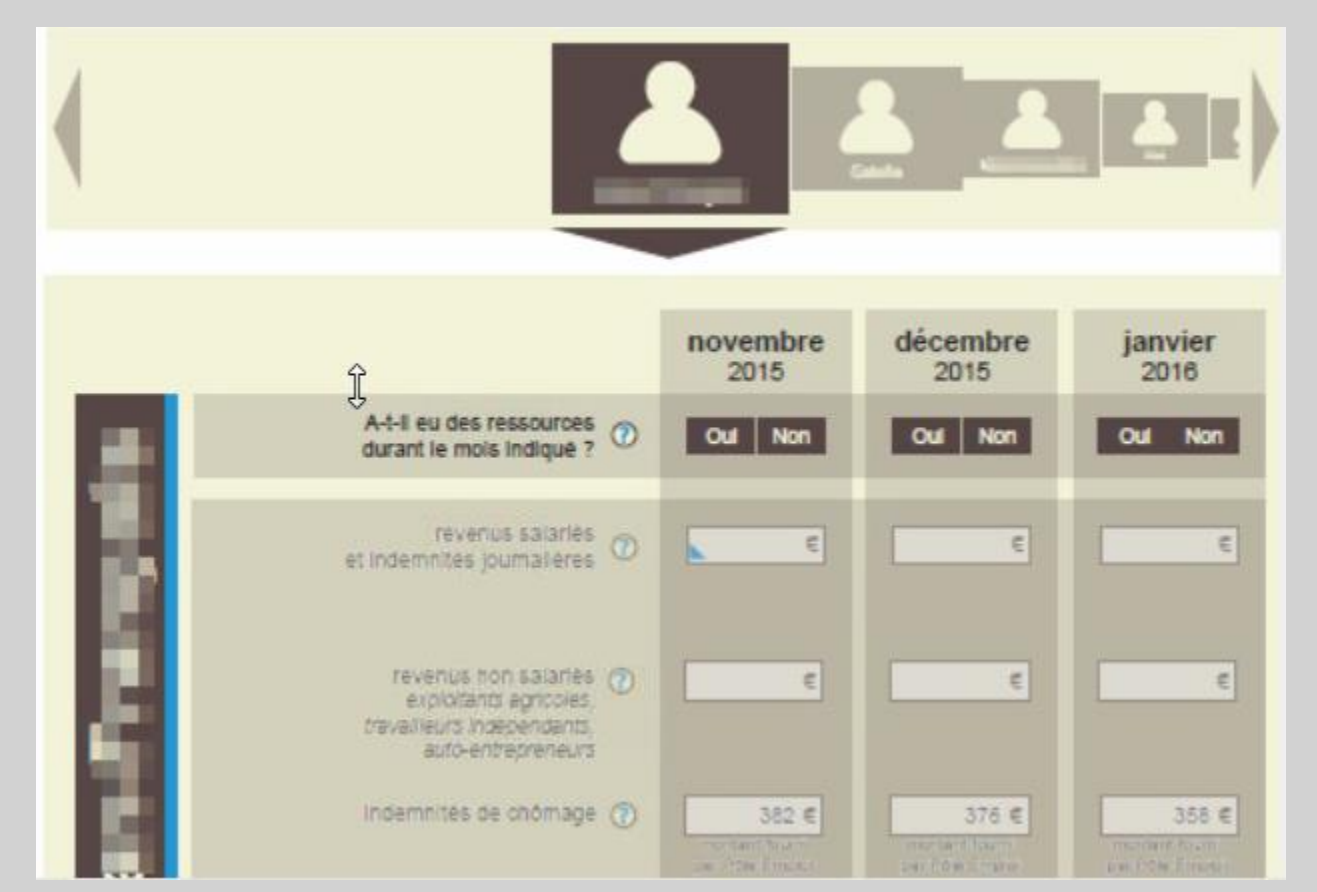

#### CAS 1 / OUI

Saisies effectuées, droit et montant potentiel à la Prime d'activité affiché.

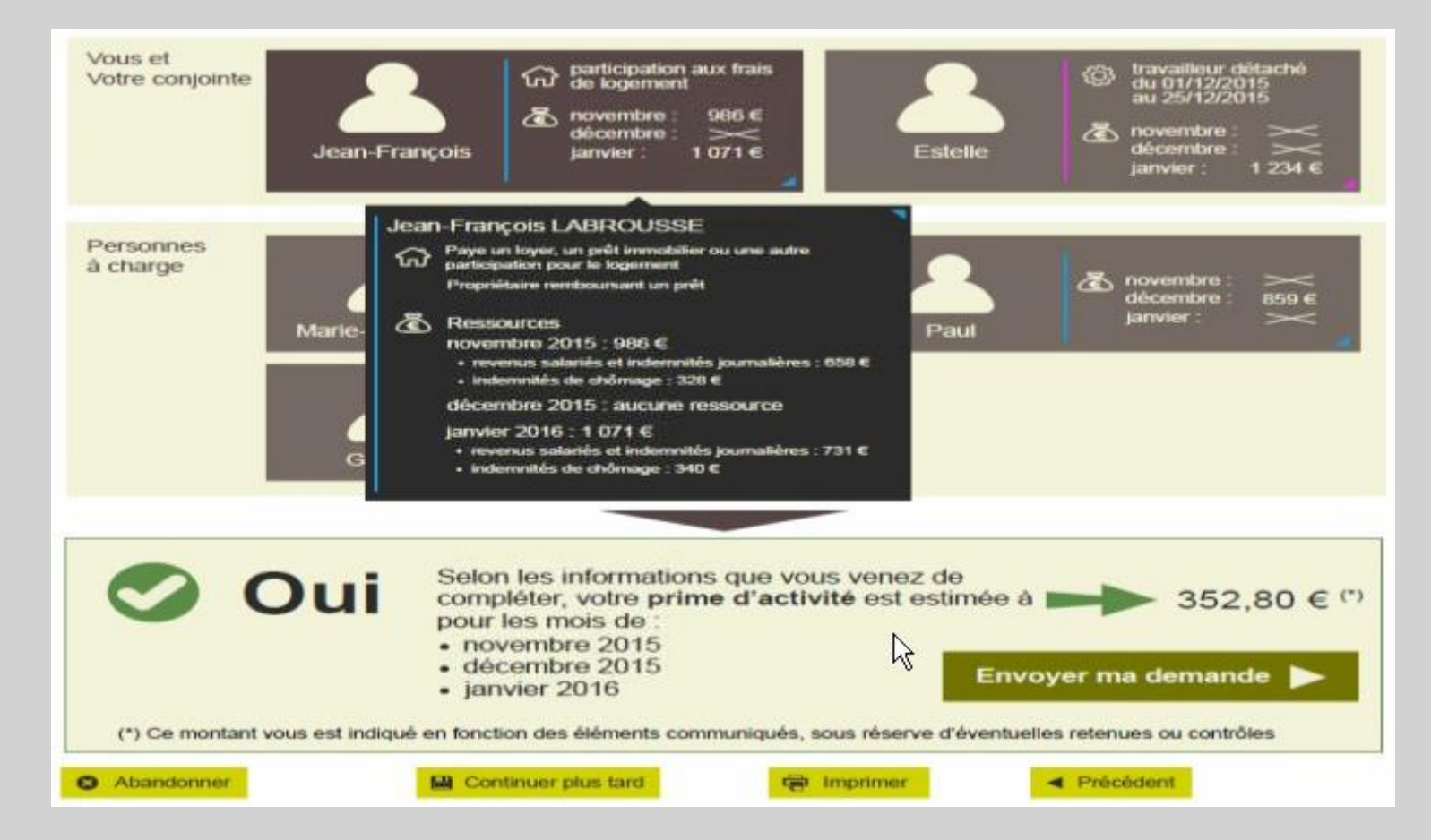

#### CAS 2/NON

#### CAS 2 A

Si l'estimation de droit est non éligible, vous pouvez tout de même maintenir votre demande de Prime d'activité.

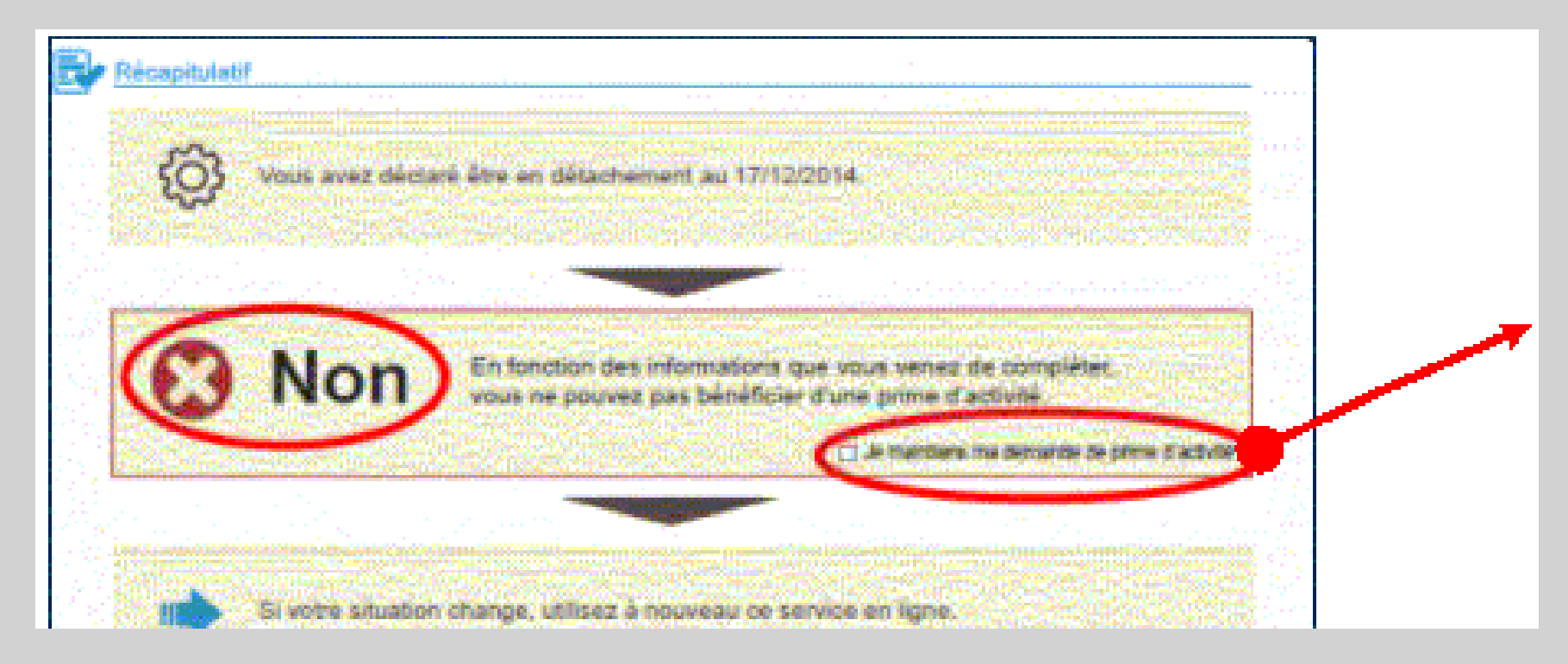

#### CAS 2 / NON

#### **CAS 2 B**

Besoin d'un examen approfondi des droits (et action ultérieure par un agent MSA car cas d'un montant égal à zéro ou de ressources N-2 non connues).

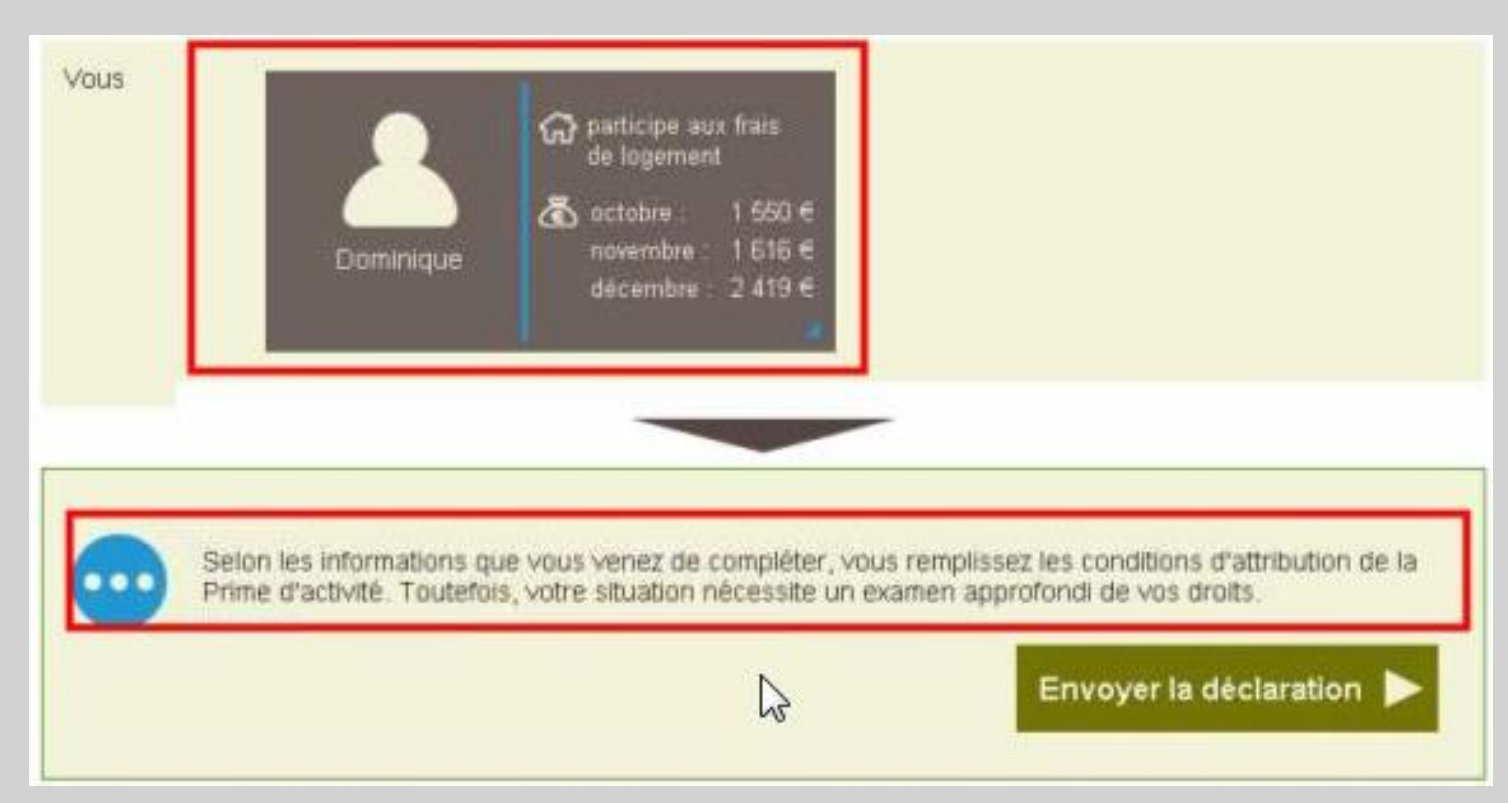

#### CAS D'UN RENOUVELLEMENT DE PRIME D'ACTIVITÉ

A la vue des saisies précédentes affichées, vous êtes invité à envoyer une demande de renouvellement :

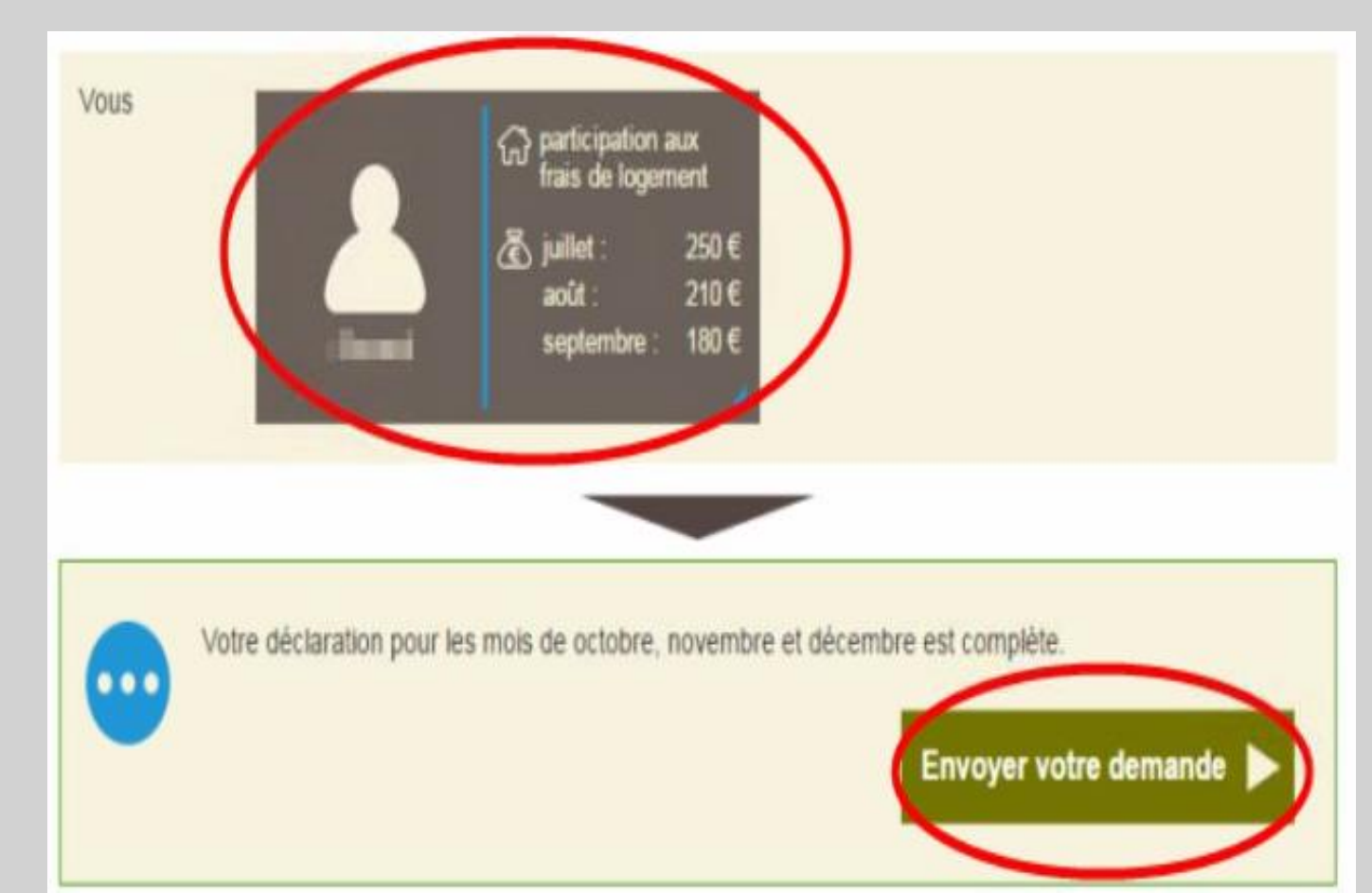

### Étape 7 : Confirmation

Prise en compte de la demande renouvelée et affichage des suites à donner :

- Renouveler sa demande dans trois mois ;
- Lien vers service en ligne « Déclaration de situation » en cas de changement de situation à signaler ;
- Si les ressources annuelles de l'année de référence ne sont pas connues un lien vers le service en ligne « Déclaration de ressources pour les prestations familiales » est également présent.

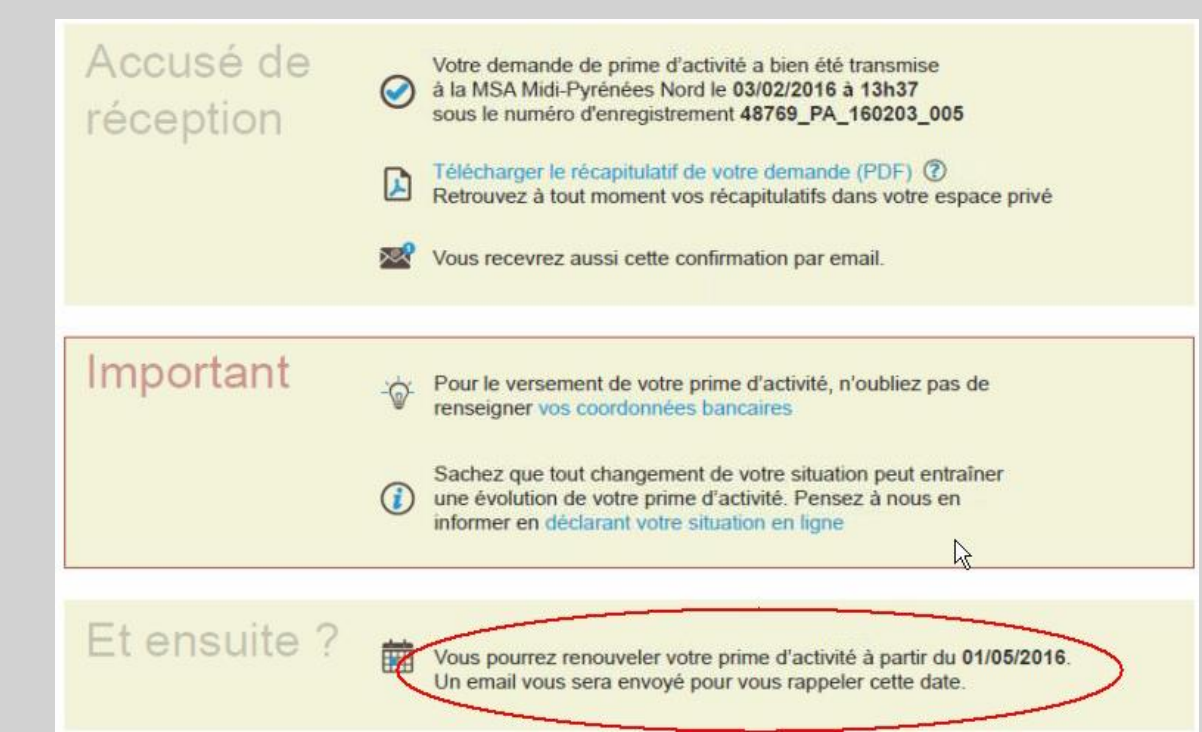